# はがき作家 チュートリアル

裏面作成チュートリアル

はがきの裏面を 自由にレイアウト 印刷もかんたん!

はがき作家 Professional 対応

### 株式会社 ルートプロ

http://rootpro.jp/soft/hagaki

Copyright © 2008 RootPro Co.,Ltd. All Rights Reserved.

## 目 次

| 1. | 裏面(        | 乍成チュートリアルについて               | .2       |
|----|------------|-----------------------------|----------|
|    | 1-1<br>1-2 | 裏面作成のステップ<br>裏面作成チュートリアルの概要 | .2<br>.2 |
| 2. | 裏面         | (文面) を作成する                  | .3       |
|    | 2-1        | 用紙を設定する                     | .3       |
|    | 2-2        | イラスト・写真を挿入する                | .3       |
|    | 2-3        | 文章を挿入する                     | .5       |
|    | 2-4        | 差出人 (自分の名前・住所) を設定する        | .9       |
|    | 2-5        | 作成した裏面を保存する1                | 0        |
|    | 2-6        | 裏面を印刷する1                    | 2        |

1. 裏面作成チュートリアルについて

#### 1-1 裏面作成のステップ

「はがき作家 うら」を使用して、文章、イラスト・写真の追加、および、作成した裏 面レイアウトの保存、および、印刷を行います。

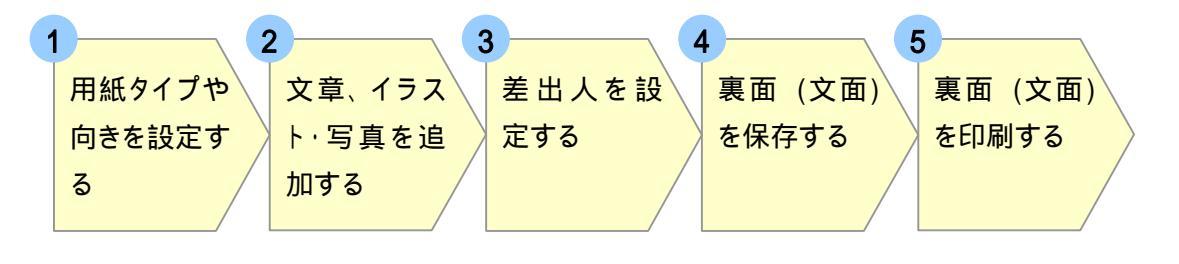

#### 1-2 裏面作成チュートリアルの概要

ここでは、年賀はがきを例にして、自分で撮った写真を一枚貼り付けた文面の作成を行います。

年賀はがきで使用する写真データ (デジカメ写真など)、もしくはイラストデータを 1 枚用意してください。イラスト・写真データがない方は、はがき作家ホームページの、 チュートリアルのページにサンプルイラストが用意されていますので、そちらをご利用 ください。

http://rootpro.jp/soft/hagaki/tutorial/nenga\_illust.zip

#### 完成見本例

このチュートリアルでは、サンプルイラストを使用して、右図のような文面イメージを作成します。

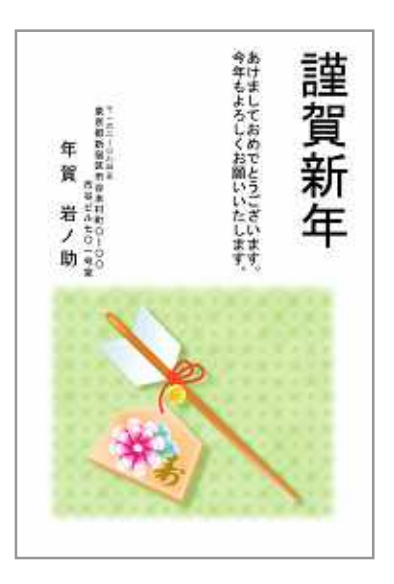

#### 2. 裏面 (文面) を作成する

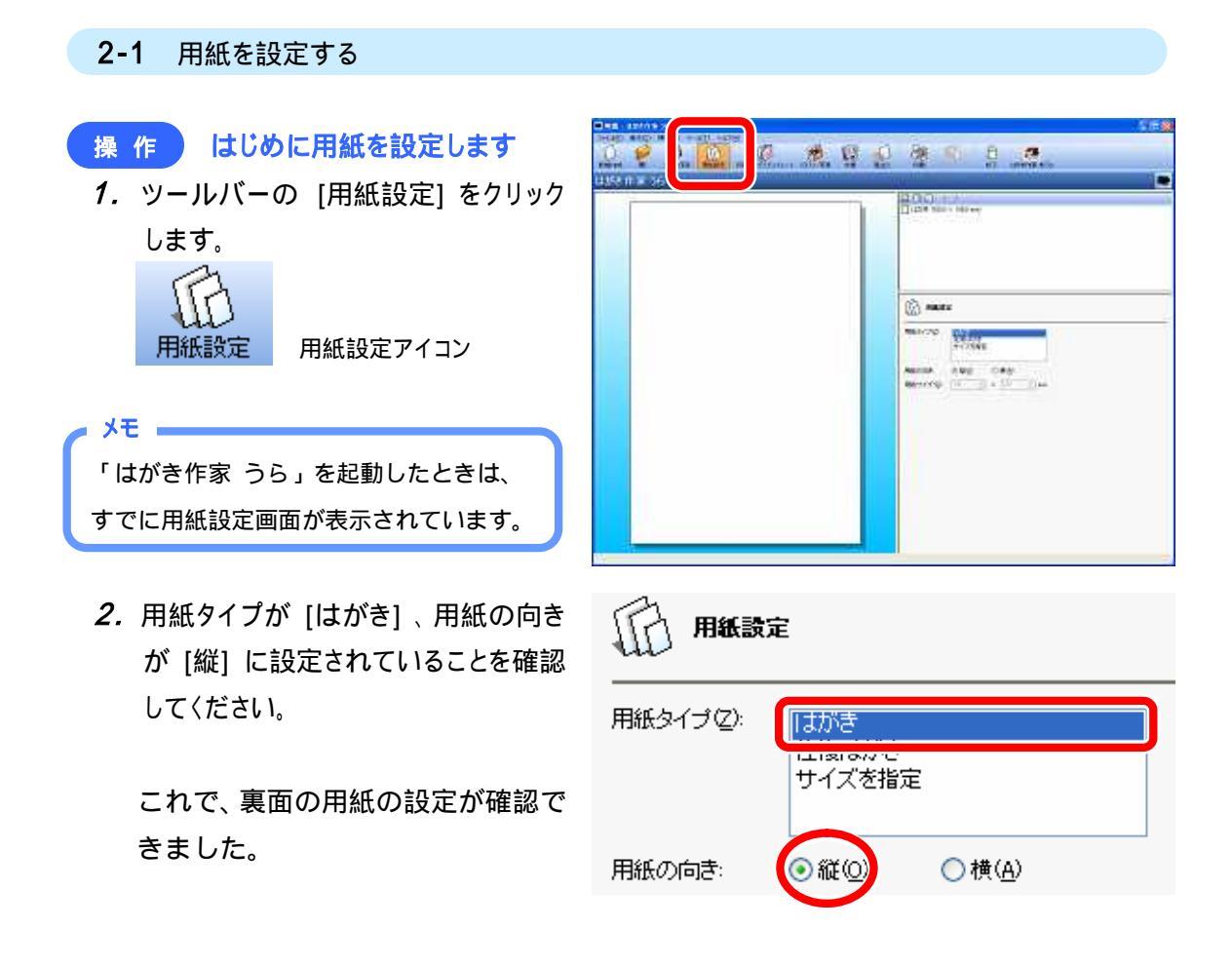

#### 2-2 イラスト・写真を挿入する

#### 操作 イラストイメージを追加する

 ツールバーの [イラスト・写真] をクリ ックすると、イラスト・写真を追加する設 定画面が表示されます。

イラスト・写真 イラスト・写真アイコン

[イラスト・写真の追加] をクリック します。 イラスト・写真の追加(<u>A</u>)...

| 4 8 8 9 <u>8</u> |   |
|------------------|---|
| distant - would  |   |
|                  | _ |
|                  |   |
|                  |   |
|                  |   |

2. [開〈] ダイアログボックスが表示され ます。

[フォルダ] タブで選択したフォル ダの中にあるイメージファイルが 一覧に表示されます。

写真・イラストが保存されている場 所 (マイ ピクチャなどのフォルダ) を選択してください。

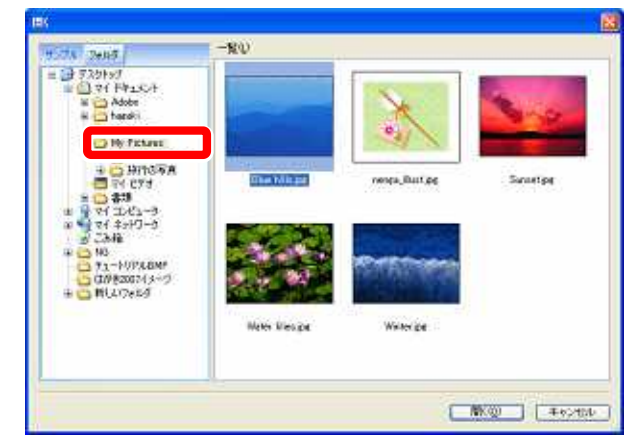

3. 挿入するイラスト・写真を選択し、 [開く] をクリックします。 ここでは、サンプルイラストの 「nenga\_illust.jpg」を選択してい ます。

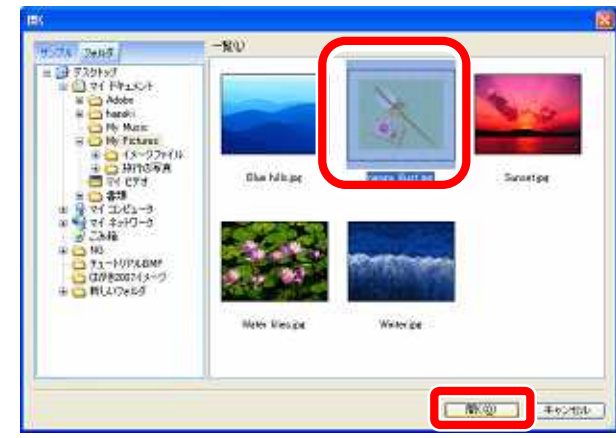

これで、イラスト・写真が追加 されました。

レイアウト左上部分に表示されます。

メモ ■

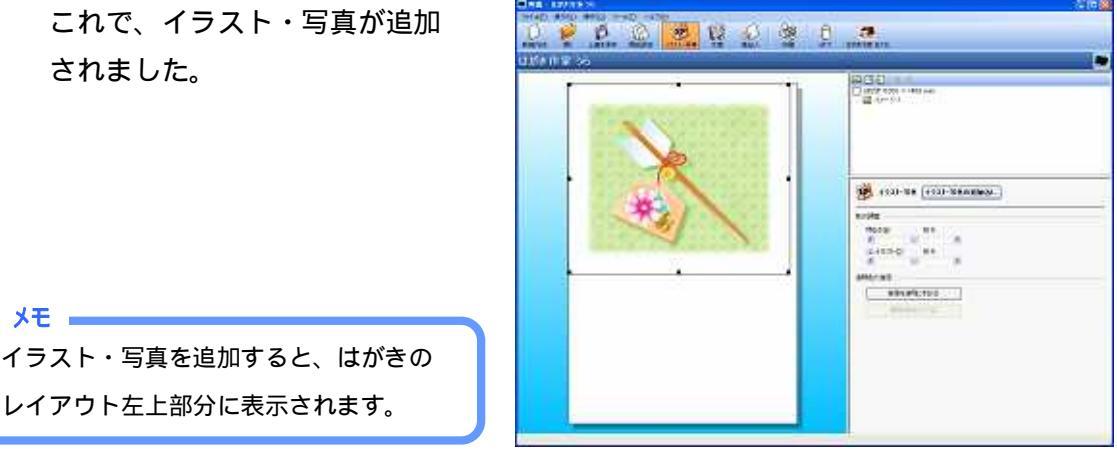

4. 挿入したイラスト・写真の位置を変更します。 マウスカーソル(中)を写真イメージに合わせた状態で下方向へドラッグ(クリックしたままマウスを移動する)すると、イラスト・写真の位置を変更することができま

| AND THE COLUMNIANCE |
|---------------------|

2-3 文章を挿入する

す。

ここでは、写真イメージの上部分に「**謹賀新年」、「あけましておめでとうございます。今年** もよろしくお願いいたします。」という文章を追加します。

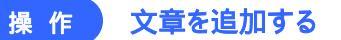

ツールバーの [文章] をクリックする
 と、文章を追加する設定画面が表示
 されます。

文章アイコン

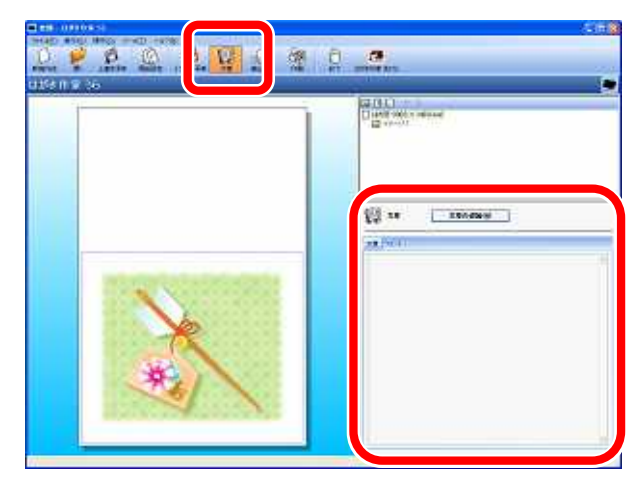

2. [文章の追加] をクリックします。

文章の追加(<u>A</u>)

画面左側のレイアウトの上部分に 「ここに文章を入力してください」 というメッセージが表示された文 章のレイアウト枠が挿入されます。 また、画面右下の文章入力欄にも同

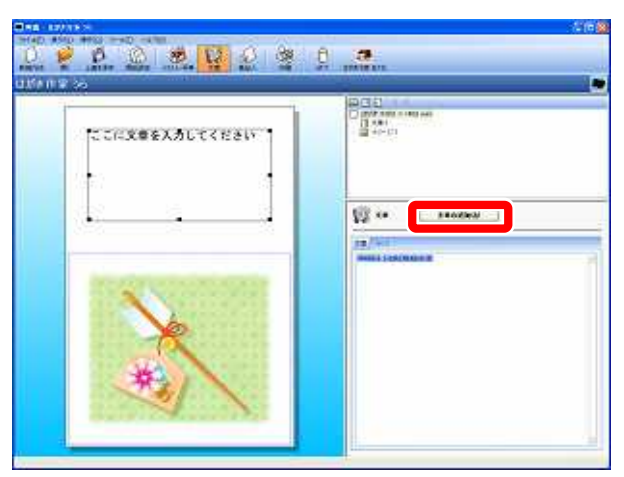

じメッセージが表示されます。

 2. 文章入力欄の「ここに文章を入力して ください」という文章を削除し、文章を 入力します。

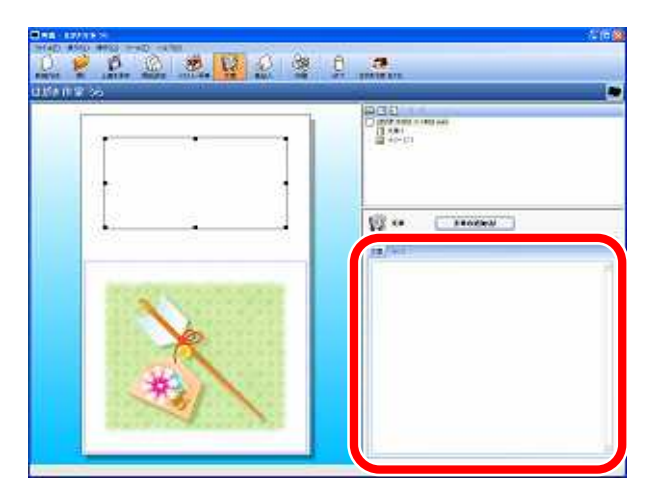

4. はじめに、文章入力欄に「謹賀新年」
 と入力します。
 入力すると、画面左側のレイアウト
 に、文章が横書きで表示されます。

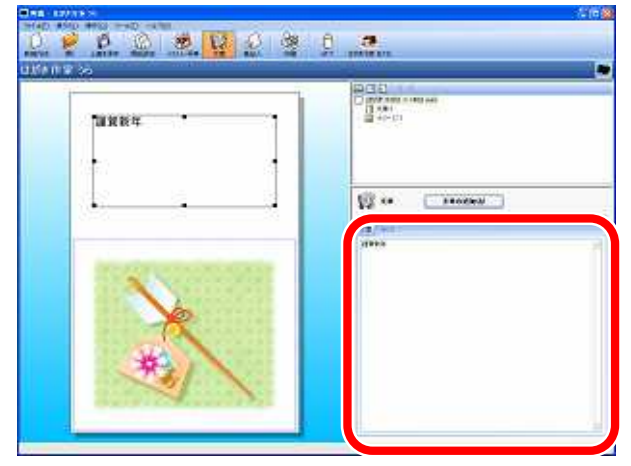

5. [フォント] タブをクリックして、文字の 設定を行います。

[文字の向き]を設定します。はじ めは、「横書き」に設定されている ので、ここでは、「縦書き」を選択 します。

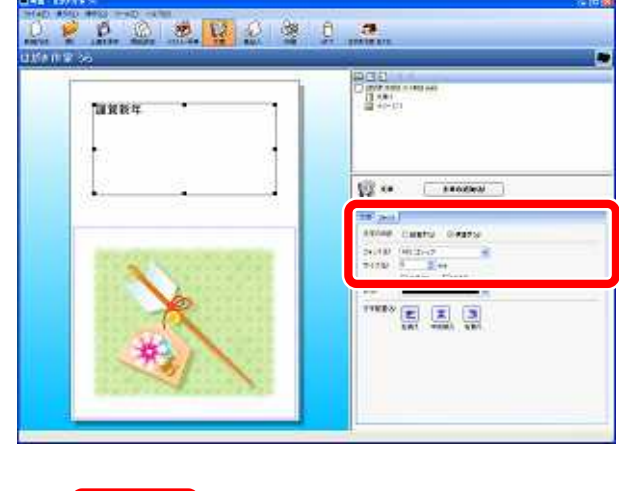

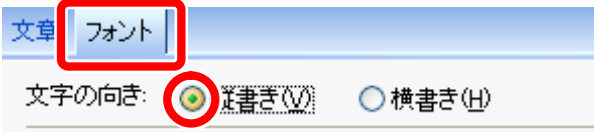

6. 続いて文字サイズを設定します。
 [サイズ] 右側の矢印(上)をクリックして、文字サイズを「14」に設定します。

画面左側のレイアウトで、入力した 文章が「縦書き」に表示され、文字 サイズが変更されていることを確 認します。

| フォント( <u>E</u> ): | MS ゴシック | ~ |
|-------------------|---------|---|
| サイズ( <u>S</u> ):  | 14 mm   |   |

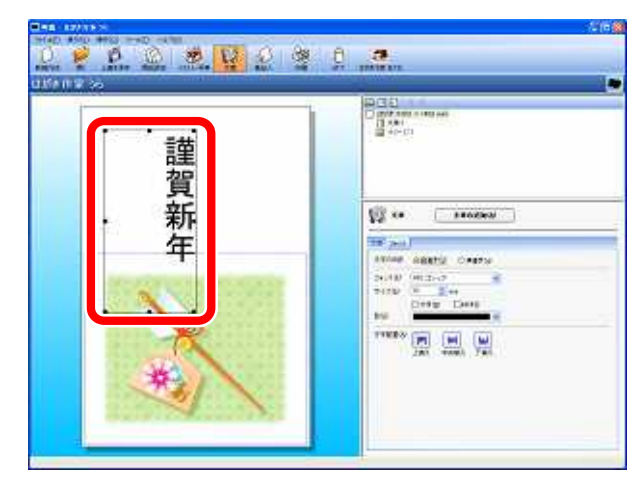

- 7. 挿入した文章のレイアウト枠の位置 を変更します。
   P 5 の操作 4 と同じように、マウ スカーソル(↔)を文章のレイア ウト枠に合わせて、ドラッグ(クリ ックしたままマウスを移動する) して、位置を右上に変更します。
- 8. 続いて、「あけましておめでとうございます。今年もよろしくお願いいたします。」という文章を挿入します。
   P 5~6の操作 2~5 と同じように文章のレイアウト枠を追加し、文字の向きを「縦書き」に変更してください。

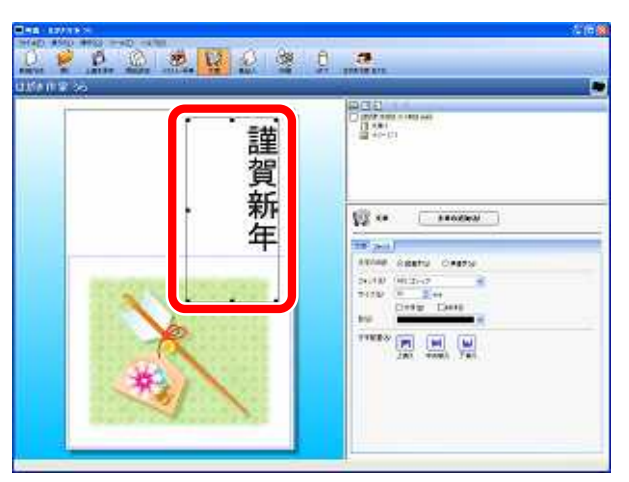

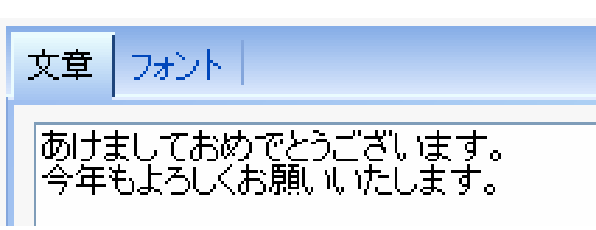

画面左側のレイアウトを確認する と、文章の最後の「~す。」がレイ アウト枠に収まりきれず、自動的に 改行されています。この場合は、文 章のレイアウト枠を調整する必要 があります。

| ***********    | 謹  |                                                                    |
|----------------|----|--------------------------------------------------------------------|
| よろしくお前         | 員新 | 1 x                                                                |
| いいたしま<br>しいたしま | +  | 100 2440<br>100 40 2420 CARTN<br>2420 (0124-7) - 8<br>2420 (1-244) |
|                |    | THERE AND AND AND AND AND AND AND AND AND AND                      |

右図のように文章のレイアウト枠の下 の にマウスカーソルをもってくる と、矢印マーク(‡)が表示されます。 今回は、文章枠下の中央部分の を下 方向へドラッグして、文章のレイアウト 枠を広げます

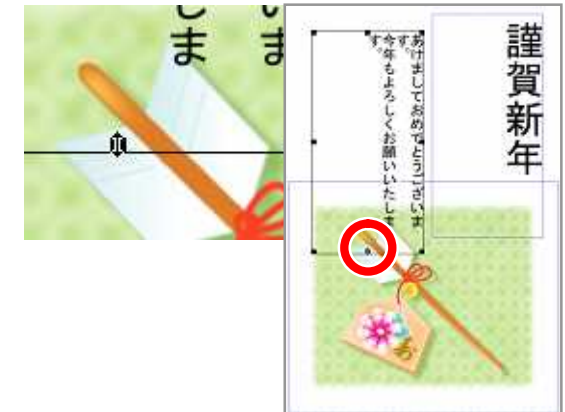

文章が途中で改行されず、表示する ことができました。 最後に、P6~7の操作 *6、7*と同 じように、文字サイズ、位置の変更 を行って文章レイアウトを調整し てください。 これで、文章を追加することができ ました。

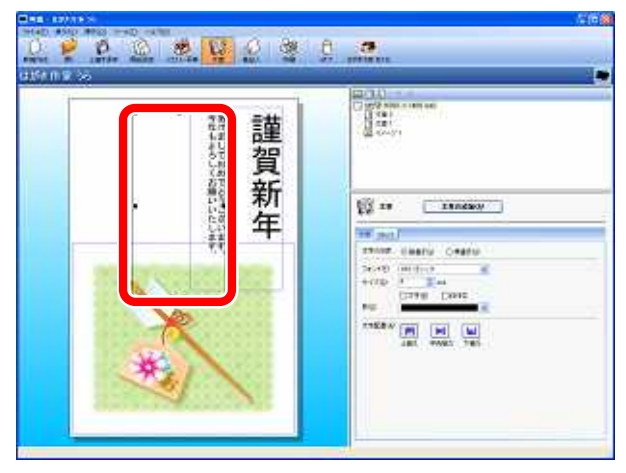

#### 2-4 差出人 (自分の名前・住所) を設定する

裏面に差出人を表示する場合、差出人の設定を行います。 はがきの宛名面(表面)に差出人を印刷しない場合に使用します。

#### 操作 裏面に差出人を設定する

ツールバーの [差出人] をクリックすると、差出人を追加する設定画面が表示されます。

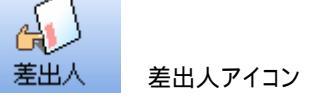

[差出人の追加] をクリックすると、 [差出人]ダイアログボックスが表 示されます。

差出人の追加(<u>A</u>)...

 2. 名前の入力欄に自分の名前をフルネ ームで入力します。
 苗字を「年賀」と入力したあと、スペースキーを押して名前を「岩ノ助」と入力します

注意
 名前を入力する際は、苗字と名前の間に
 半角スペースを空けてください。

続いて郵便番号、住所を入力します。
 [〒] の欄に、郵便番号「162-0845」
 を入力すると、[住所1] の欄に自動
 的に住所が表示されます。自動入力
 された住所に続けて、[住所1] に
 「番地」、[住所2] に「建物名」を
 入力していきます。

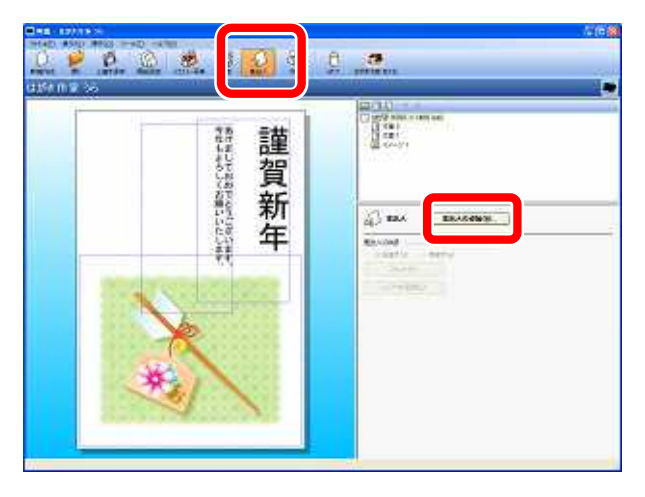

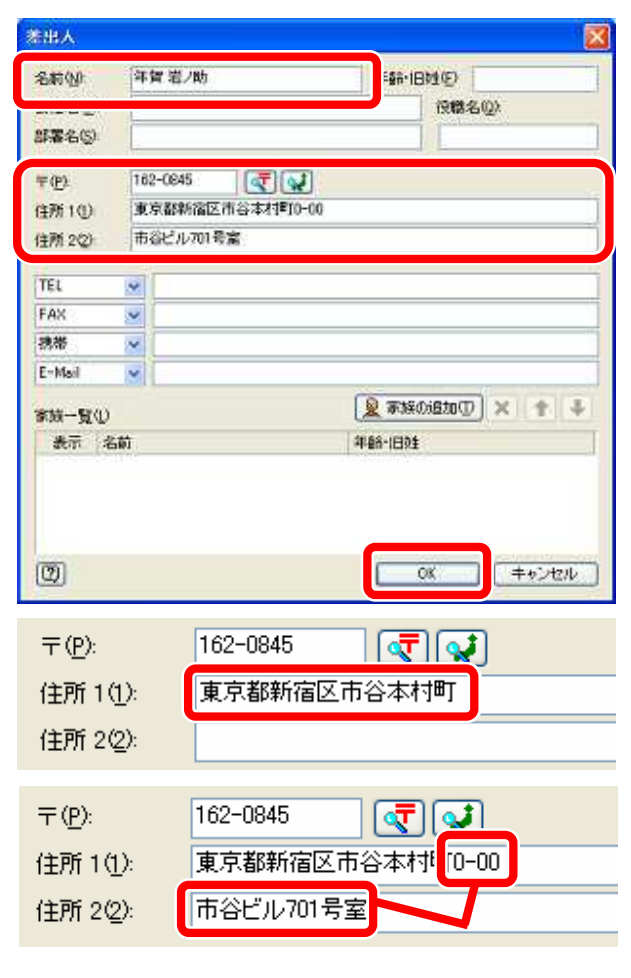

 4. [OK] をクリックして、[差出人] ダイ アログボックスを閉じます。
 入力した差出人がレイアウトの左 下に縦書きで表示されています。

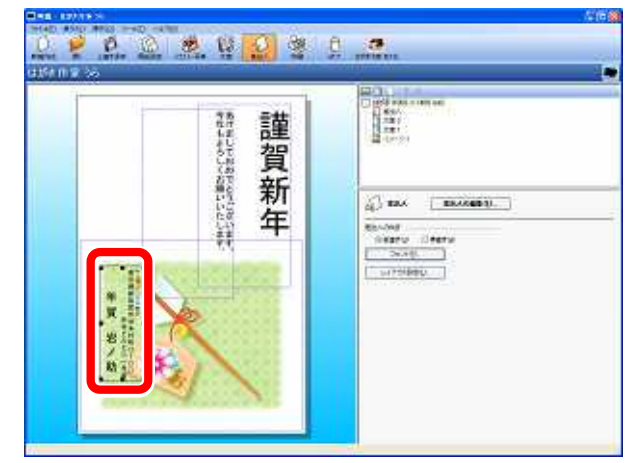

5. 差出人のレイアウト枠の位置を変更します。
 差出人のレイアウト枠を選択して右図のように上方向ヘドラッグし、配置します。これで、差出人の設定ができました。

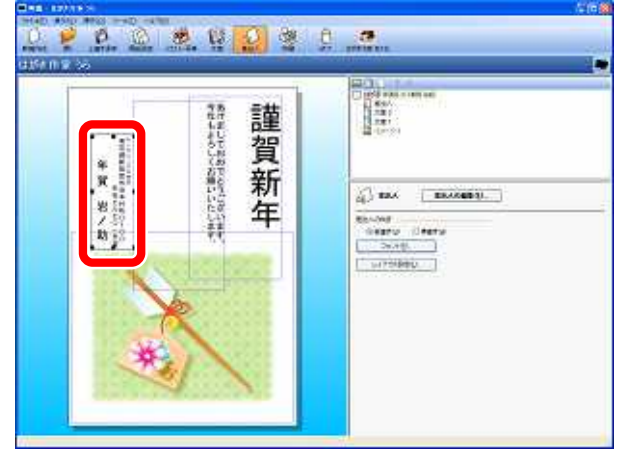

#### 2-5 作成した裏面を保存する

 ツールバーの [上書き保存] をクリッ クしてください。

上書き保存 上書き保存アイコン

スが表示されます。

初めて裏面を保存する場合、[名前 を付けて保存 ] ダイアログボック

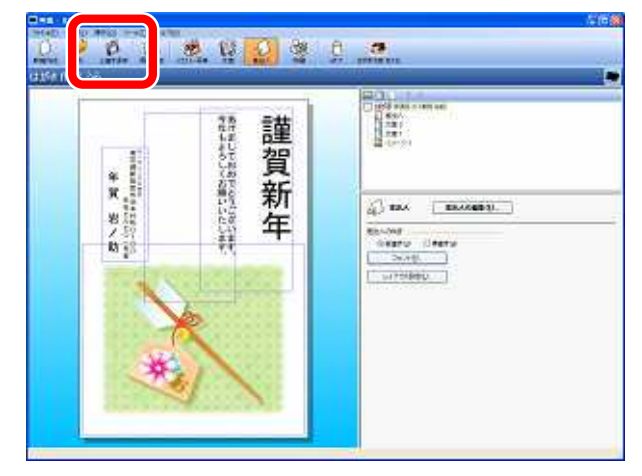

2. 保存する場所を選択し、[ファイル名] を入力して [保存] をクリックしま す。 保存する場所を [マイ ドキュメン

ト]、[ファイル名]を「2007年年 賀状」と入力します。 ファイル名は、 「無題.hwc」と設定されているので、こ の名前を変更してください。 
 PARTINI (127)

 INTERCONSCI

 INTERCONSCI

 INTERCONSCI

 INTERCONSCI

 INTERCONSCI

 INTERCONSCI

 INTERCONSCI

 INTERCONSCI

 INTERCONSCI

 INTERCONSCI

 INTERCONSCI

 INTERCONSCI

 INTERCONSCI

 INTERCONSCI

これで、作成した裏面が保存されました。

#### - 保存した裏面ファイルを開くには?

次回「はがき作家 うら」を起動した ときに、作成した裏面レイアウトを使 用したい場合、 ツールバーの [開く] をクリックします。

[裏面ファイルを開く] ダイアログボ ックスが表示されるので、[マイ ド キュメント] に保存されている裏面 ファイル「2007 年 年賀状.hwc」を 選択します。[開く] をクリックする と、作成した裏面レイアウトを開く ことができます。

| 💽 2007年   | 年賀状,h    | wc - はがき       | 作家う    | 6    |
|-----------|----------|----------------|--------|------|
| ファイル(E)   | \$(11(2) | *作( <u>Q</u> ) | ツール(工) | ヘルプ( |
| $\square$ |          | A              | 1      | 2    |
| 新規作成      | 闎        | 上書き保存          | 7 用紙   | 設定   |

| あの79イルを用い  | ×                                                    |                      |          | 2 🕺   |
|------------|------------------------------------------------------|----------------------|----------|-------|
| 75-1140場所位 | 副司任 神知外                                              | 19                   | 3 J D D- |       |
| RESERVENCE | Hotel<br>Hotel<br>Hy Husic<br>Hy Fictures<br>Tri EFA |                      |          |       |
| 77.0197    | 10074 + 1000                                         |                      |          |       |
| TH FALLSH  |                                                      | -                    |          |       |
| 1 I.A. 1-3 |                                                      |                      |          |       |
| <b>C</b>   |                                                      |                      |          |       |
| 71 2719-3  | 77(14名版                                              | 200794-94-00140.0xxx |          | NK-10 |
|            | 2743-61838①                                          | はがき作家 泉西ファイル (Ahme)  |          |       |

#### 2-6 裏面を印刷する

作成した年賀状の裏面を印刷します。プリンタの電源を入れ、印刷用のはがきを 2枚セットしてください。

#### 操作 裏面を印刷する

1. ツールバーの [印刷] をクリックする と、裏面印刷画面が表示されます。

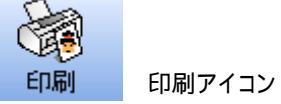

画面左側のはがきのプレビューに 赤い 枠が表示されます。この枠はお使いのプ リンタが印刷できる範囲です。この枠内 にイラスト・写真、文章、差出人が収ま って表示されていることを確認してくだ さい。

印刷の各項目を設定します。
 プリンタ欄には、接続されている
 プリンタが設定されています。用
 紙欄には「はがき」が設定されて
 いることを確認してください。

| 104 II ¥ 30 |   |                  |      |             |
|-------------|---|------------------|------|-------------|
| 4 7 X/2     |   | きたましておめてとうころがます。 | 謹賀新年 |             |
|             | * |                  |      | - プリンタの印刷範囲 |

| 200900     | Max-tecnis29Cener PO-D000/FAX-(400/00D000                          | 8 | ( HD) 17-10- |
|------------|--------------------------------------------------------------------|---|--------------|
| 用紙受        | はがき                                                                | 4 |              |
|            | (1)<br>(1)<br>(1)<br>(1)<br>(1)<br>(1)<br>(1)<br>(1)<br>(1)<br>(1) |   |              |
| 拡大描小       | ○印刷可能領域に合わせる(2)                                                    |   |              |
|            | ③信率支援定(2) 100 章 K                                                  |   |              |
| オフセット      | 水平方向②  0                                                           |   |              |
|            | 全直方向(). 0                                                          |   |              |
| ENERGATION | 1                                                                  |   |              |

3. 印刷枚数を設定します。 ここでは友達と先生の二人分の裏 面をすべて印刷するため、2枚に設 定します。

| プリンタロロー | Wax-techis2%Caner PC-D300/FAX-L400/3CE300                                         | ~ | プロパティーダ. |
|---------|-----------------------------------------------------------------------------------|---|----------|
| 用紙(S)   | はがき                                                                               |   |          |
|         | ③ 器 ① 》 ○ 條 ④ ○ ○ 條 ④ ○ ○ ○ ○ ○ ○ ○ ○ ○ ○ ○ ○ ○                                   |   |          |
| 能大能小    | <ul> <li>○印刷可能規模に合わせる(2)</li> <li>◎ 信率を指定(3)</li> <li>100 2</li> <li>第</li> </ul> |   |          |
| オフセット   | 水平方向2000 0 🔅 mm<br>垂直方向2012 0 📚 mm                                                |   |          |
| 印度相互致创  | 2 2 4                                                                             |   |          |

4

4. [印刷を実行] をクリックすると、確認のメッセージが表示されます。
 [OK] をクリックすると、プリンタから、二人分の年賀状の裏面が印刷されます。

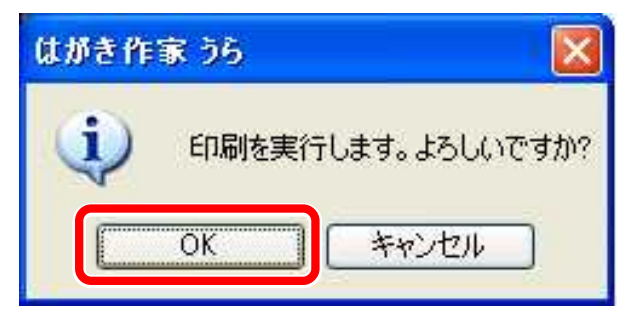

以上で裏面作成のチュートリアルは終わりです。

より詳しい機能の使い方については、メニューバーの [ヘルプ]より[はがき作家 うら ヘルプ]をクリックして表示されるヘルプをご覧ください。

また、はがき作家のホームページでも FAQ を公開しております。 <u>http://rootpro.jp/soft/hagaki/hag faq.html</u> これらを参考にしてください。